## Zadanie 1.

- Najpierw otwórz plik 01-word-tekst.doc, i zapisz go na swoim pulpicie pod nazwą word1.doc (przed zapisaniem zmień opcje zabezpieczeń: wyłącz *tylko do odczytu*).
- Nadaj tytuł (w nowym wierszu nad tekstem, na środku): OSOBLIWOŚCI HISTORYCZNE (czcionka Arial, rozmiar 18 pt, kolor czerwony).
- Sprawdź w całym tekście pisownię i popraw ewentualne błędy. Ignoruj pisownię nazw historycznych, nazwisk i imion słowiańskich bogów i boginek.
- Ustaw marginesy: <u>górny</u>: 1,5 cm, <u>dolny</u>: 1,5 cm, <u>lewy</u>: 3,5 cm i <u>prawy</u>: 2 cm
- Treść rozdziałów sformatuj na czcionkę:
  - Rozdział 1 na Bookman Old Style, rozmiar 10 pt, kolor niebieski,
  - Rozdział 2 na Arial, rozmiar 11 pt, kolor różowy,
  - Rozdział 3 na Comic Sans MS, rozmiar 11 pt, kolor czerwony,
  - Rozdział 4 na Impact, rozmiar 13 pt, kolor brązowy,
  - Rozdział 5 na Verdana, rozmiar 12 pt, kolor zielony.
- Ustaw wcięcia akapitowe w treści każdego rozdziału (wcięcia specjalne dla pierwszego wiersza) 2 cm
- Wyśrodkuj, pogrub i podkreśl tytuły rozdziałów. Zamień czcionkę na Bookman rozmiar 20 pt, kolor niebieski. Rozdziały bez tytułów zatytułuj po prostu "Rozdział" z odpowiednim numerem.
- Ustaw interlinię:
  - Rozdział 1 dokładnie 10 pt
  - Rozdział 2 1,5 wiersza
  - Rozdział 3 podwójne
  - Rozdział 4 dokładnie 15 pt
  - Rozdział 5 dokładnie 1 cm
- Ustaw wyrównanie:
  - Rozdział 1 do lewej
  - Rozdział 2 wyjustuj
  - Rozdział 3 do prawej
  - Rozdział 4 wyjustuj
  - Rozdział 5 do środka
- Włącz dzielenie wyrazów.
- Po przedostatnim słowie rozdziału 2 wstaw przypis dolny oznaczony \* o treści:

## • Biuletyn IPN (2000), Warszawa-Poznań

- Po czwartym słowie rozdziału 4 wstaw przypis dolny oznaczony # o treści
  - Ściśle tajne. Materiały Ministerstwa Niemądrych Kroków (1524). Kraków
- Rozdział 1 przenieś między rozdziały 2 i 3, a rozdział 3 na koniec dokumentu i przenumeruj rozdziały.
- Wstaw numerację stron w stopce, na środku strony, cyfry rzymskie. Wstaw w nagłówku stron aktualną datę oraz tekst pisany czcionką: Impact, rozmiar 12 pt, koloru czerwonego; podkreśl tekst): Tekstem będzie

Twoje Imię; Nazwisko i klasa;

- Podziel treść rozdziału 3 na dwie kolumny, a treść rozdziału 4 na trzy kolumny.
- Zapamiętaj wprowadzone zmiany. (Ctrl+S)

NASTĘPNIE WSZYSTKO SKASUJ I ZRÓB JESZCZE RAZ BEZ UŻYCIA MYSZY!!!!